# Jak przywrócić domyślne ustawienia przeglądarki internetowej (Google Chrome, Microsoft Edge, Mozilla Firefox, Opera)

#### **Google Chrome:**

Aby przywrócić ustawienia domyślne w przeglądarce **Google Chrome** należy otworzyć w niej adres

chrome://settings/resetProfileSettings

po czym wybrać "Zresetuj ustawienia":

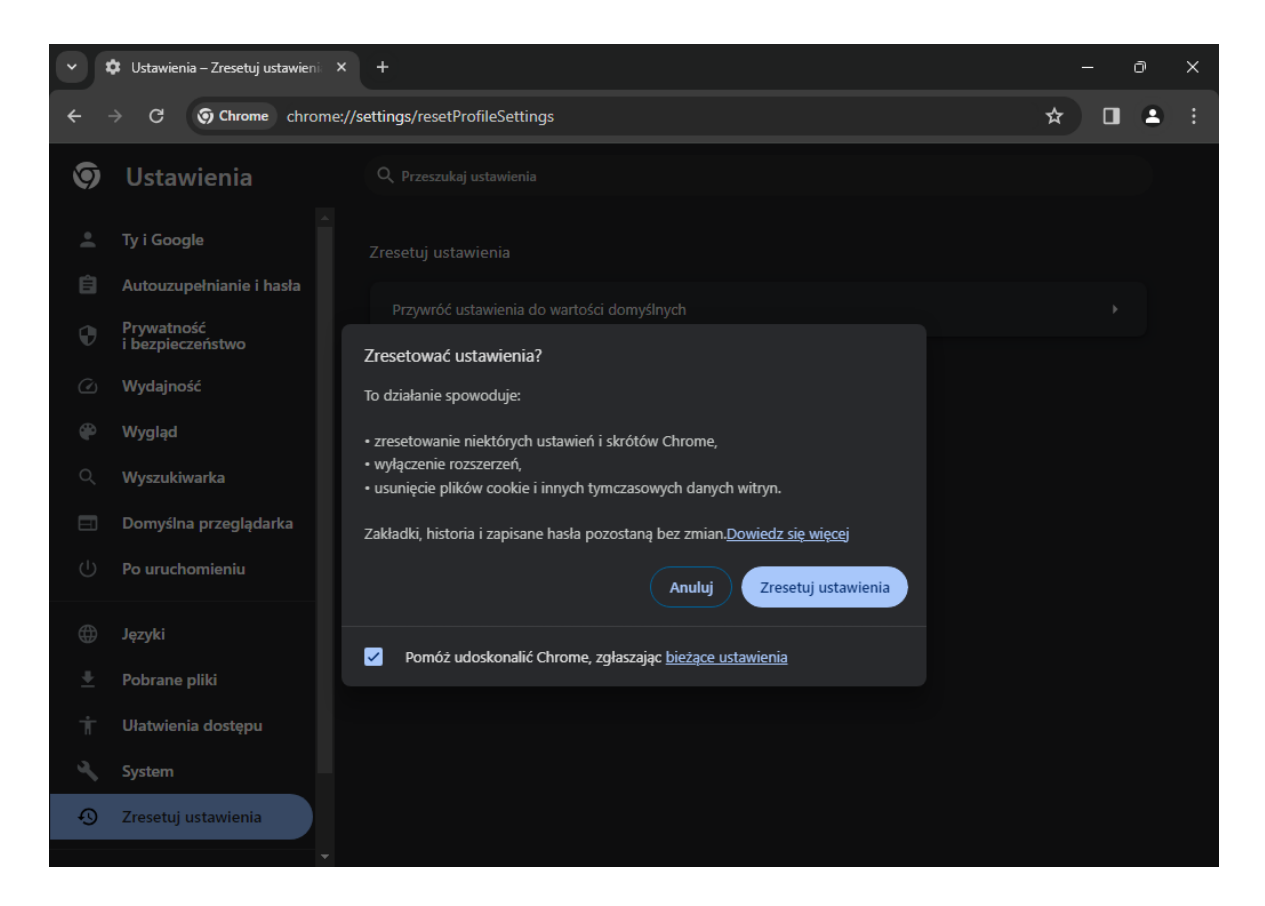

## Microsoft Edge:

Aby przywrócić ustawienia domyślne w przeglądarce **Microsoft Edge** należy otworzyć w niej adres

edge://settings/resetProfileSettings

po czym wybrać "Resetuj":

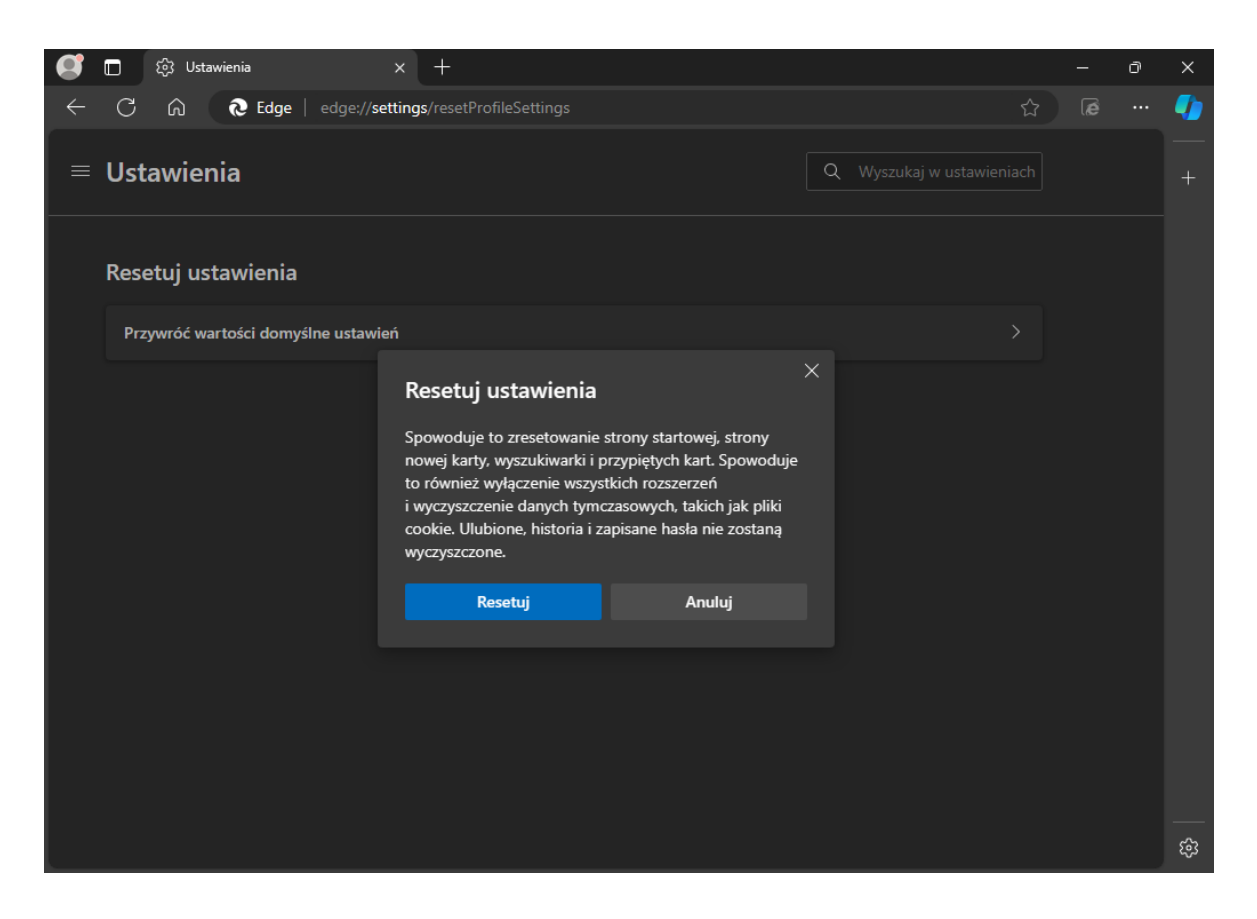

### Mozilla Firefox:

Aby przywrócić ustawienia domyślne w przeglądarce **Mozilla Firefox** należy otworzyć w niej adres

about:support

po czym wybrać "Odśwież program Firefox…" (w kolejnym okienku potwierdzając wybór przez kliknięcie "Odśwież program Firefox"):

| ē | 🧆 Informacje do rozwiązywania p 🗙 🔶                                                                                                    |                                                                                                    |                                                                                                    | $\sim$                                                                                                    | _                                      |   | ٥  | × |
|---|----------------------------------------------------------------------------------------------------|----------------------------------------------------------------------------------------------------|----------------------------------------------------------------------------------------------------|----------------------------------------------------------------------------------------------------|----------------------------------------|---|----|---|
|   | → C 🗳 Firefox about:sup                                                                                                    | port                                                                                                    | <del>ن</del> ک                                                                                                  |                                                                                                    |                                        | ۲ | பி |   |
|   | Informacje do rozwiązyv<br>Ta strona zawiera informacje techniczne<br>problemów. Jeśli szukasz odpowiedzi n<br>Firefox, sprawdź naszą <u>stronę wsparcia</u><br>Skopiuj nieprzetworzone dane do sc<br>Informacje o programie | Odświeżyć program Firefox do ustawień domyślnych?<br>Zacznij od nowa, aby rozwiązać problemy z wydajnością. Spowoduje<br>to usunięcie rozszerzeń i modyfikacji. Nie stracisz ważnych informacji,<br>takich jak zakładki ri hasła.<br>Wiecej informacji<br>Odśwież program Firefox Anuluj<br>howka Skopiuj tekst do schowka | )dnów prog<br>Odśwież pr<br>Diagnozuj pr<br>Tryb ro<br>pro<br>Spróbuj wycz<br>podręczną ur<br>Wyczyść p<br>uruc | ram Fired<br>ogram Fir<br>oblemy<br>ozwiązywa<br>blemów<br>zyścić pa<br>ruchamia<br>amięć pod<br>hamiania | fox<br>refox<br>mięć<br>ania<br>dręczn | ą |    |   |
|   | Nazwa                                                                                                    | Firefox                                                                                                    |                                                                                                    |                                                                                                    |                                        |   |    |   |
|   | Wersja                                                                                                    | 124.0.2                                                                                                    |                                                                                                    |                                                                                                    |                                        |   |    |   |
|   | ID kompilacji                                                                                                    | 20240401114208                                                                                                    |                                                                                                    |                                                                                                    |                                        |   |    |   |
|   | ID dystrybucji                                                                                                    |                                                                                                    |                                                                                                    |                                                                                                    |                                        |   |    |   |
|   |                                                                                                    |                                                                                                    |                                                                                                    |                                                                                                    |                                        |   |    |   |

#### **Opera:**

Aby przywrócić ustawienia domyślne w przeglądarce **Opera** należy otworzyć w niej adres

opera://settings/resetProfileSettings

po czym wybrać "Przywróć":

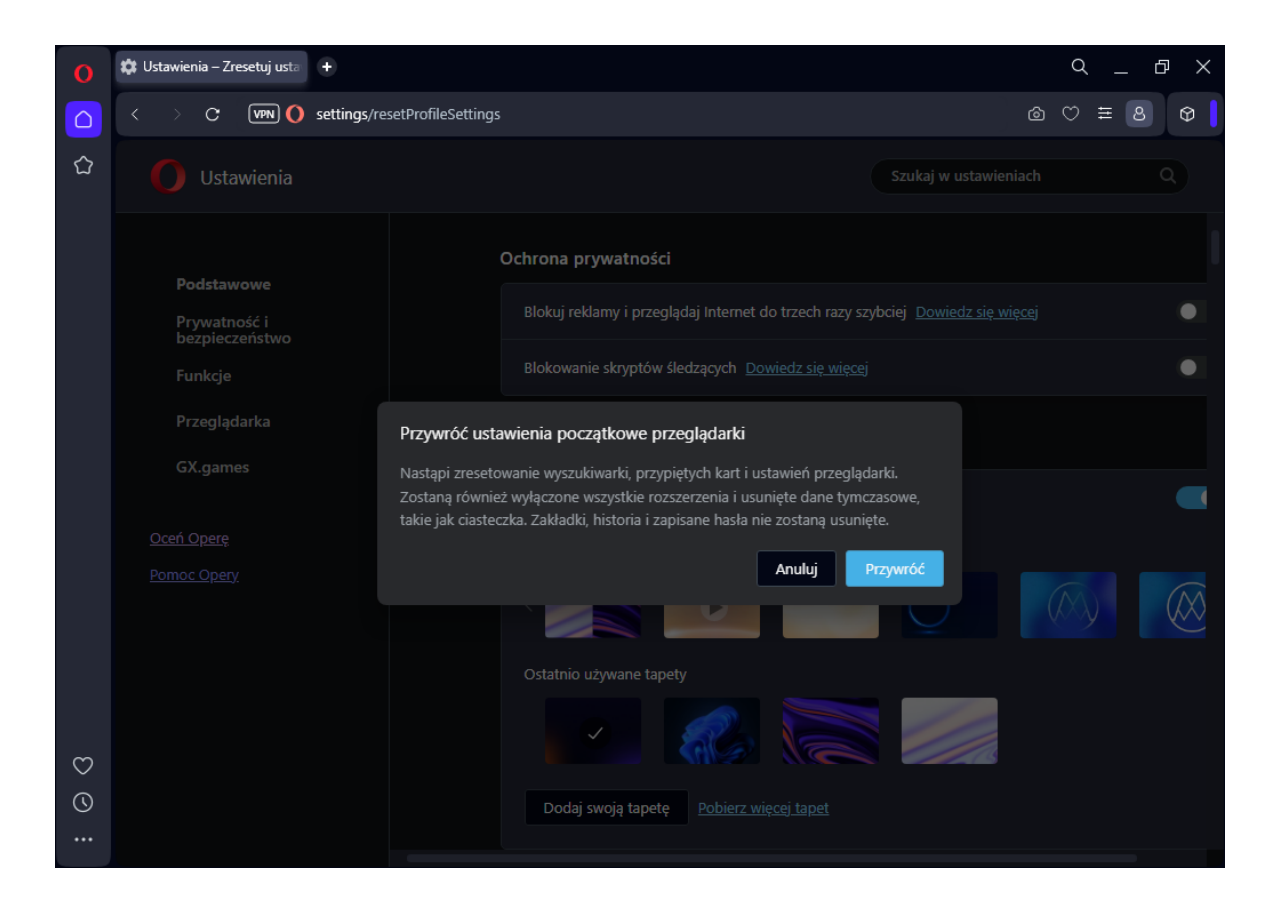